# Hadoop Single Node Cluster Preparation

Case Study by Arunava Chakraborty

## **Table of Contents**

| 1. Download VM Tool and Virtual Appliances                                                                                                    | Overview                                      | 3  |
|----------------------------------------------------------------------------------------------------|-----------------------------------------------|----|
| Virtualbox:4Linux virtual appliance:42. Install Virtual Machine.5Install the Virtualbox Hypervisor:5Install and configure the base Linux VM:63. Download Java, Hadoop and FileZilla.15Download Java, Hadoop and FileZilla.15Download Java, and Hadoop.15Download and install SFTP client FileZilla.164. Install Java and Hadoop.17Install Idaoop.17Install Hadoop.17S. Configure Hadoop as a single node instance.20Hadoop Configuration.20File: core-site.xml.20File: hdfs-site.xml.21File: hdfs-site.xml.21Graphical Admin Console : webmin.257. Other VM Operation.26Shutdown.28                                                                                                    | 1. Download VM Tool and Virtual Appliances    | 4  |
| Linux virtual appliance:42. Install Virtual Machine.5Install the Virtualbox Hypervisor:5Install and configure the base Linux VM:63. Download Java, Hadoop and FileZilla.15Download Java.15Download Hadoop.15Download and install SFTP client FileZilla.164. Install Java and Hadoop.17Install Java.17Install Java.17Sconfigure Hadoop as a single node instance.20Hadoop Configuration.20File: core-site.xml.20File: hdfs-site.xml.21File: hdfs-site.xml.216. Graphical Admin Console : webmin.257. Other VM Operation.26Root Shell in VM.26Shutdown.28                                                                                                    | Virtualbox:                                   | 4  |
| 2. Install Virtual Machine.       .5         Install the Virtualbox Hypervisor:       .5         Install and configure the base Linux VM:       .6         3. Download Java, Hadoop and FileZilla.       .15         Download Java, Hadoop and FileZilla.       .15         Download Hadoop.       .15         Download and install SFTP client FileZilla.       .16         4. Install Java and Hadoop.       .17         Install Java       .17         Install Java       .17         Install Java       .17         Install Java       .17         Install Java.       .17         Install Java.       .17         Install Hadoop.       .17         Install Java.       .17         Install Hadoop.       .17         S. Configure Hadoop as a single node instance.       .20         Hadoop Configuration.       .20         File: core-site.xml.       .20         File: mapred-site.xml.       .21         File: mapred-site.xml.       .21         File: hdfs-site.xml.       .25         7. Other VM Operation.       .26         Root Shell in VM.       .26         Shutdown.       .28 | Linux virtual appliance:                      | 4  |
| Install the Virtualbox Hypervisor:.5Install and configure the base Linux VM:.63. Download Java, Hadoop and FileZilla15Download Java15Download Hadoop15Download and install SFTP client FileZilla164. Install Java and Hadoop17Install Java17Install Java17S Configure Hadoop as a single node instance20Hadoop Configuration20File: core-site.xml20File: mapred-site.xml21File: hdfs-site.xml21Graphical Admin Console : webmin257. Other VM Operation26Root Shell in VM26Shutdown28                                                                                                    | 2. Install Virtual Machine                    | 5  |
| Install and configure the base Linux VM:                                                                                                    | Install the Virtualbox Hypervisor:            | 5  |
| 3. Download Java, Hadoop and FileZilla.       15         Download Java.       15         Download Hadoop.       15         Download and install SFTP client FileZilla.       16         4. Install Java and Hadoop.       17         Install Java.       17         Install Java.       17         Install Hadoop.       17         S. Configure Hadoop as a single node instance.       20         Hadoop Configuration.       20         File: core-site.xml.       20         File: hdfs-site.xml.       21         File: hdfs-site.xml.       21         File: hdfs-site.xml.       25         7. Other VM Operation.       26         Root Shell in VM.       26         Shutdown.       28                                                                                                    | Install and configure the base Linux VM:      | 6  |
| Download Java.15Download Hadoop.15Download and install SFTP client FileZilla.164. Install Java and Hadoop.17Install Java.17Install Hadoop.175. Configure Hadoop as a single node instance.20Hadoop Configuration.20File: core-site.xml.20File: mapred-site.xml.21File: hdfs-site.xml.216. Graphical Admin Console : webmin.257. Other VM Operation.26Root Shell in VM.26Shutdown.28                                                                                                    | 3. Download Java, Hadoop and FileZilla        | 15 |
| Download Hadoop.15Download and install SFTP client FileZilla.164. Install Java and Hadoop.17Install Java.17Install Hadoop.175. Configure Hadoop as a single node instance.20Hadoop Configuration.20File: core-site.xml.20File: hdfs-site.xml.21File: hdfs-site.xml.216. Graphical Admin Console : webmin.257. Other VM Operation.26Root Shell in VM.26Shutdown.28                                                                                                    | Download Java                                 | 15 |
| Download and install SFTP client FileZilla.164. Install Java and Hadoop.17Install Java.17Install Java.17S. Configure Hadoop as a single node instance.20Hadoop Configuration.20File: core-site.xml.20File: mapred-site.xml.21File: hdfs-site.xml.216. Graphical Admin Console : webmin.257. Other VM Operation.26Root Shell in VM.26Shutdown.28                                                                                                    | Download Hadoop                               | 15 |
| 4. Install Java and Hadoop.       17         Install Java.       17         Install Hadoop.       17         5. Configure Hadoop as a single node instance.       20         Hadoop Configuration.       20         File: core-site.xml.       20         File: mapred-site.xml.       21         File: hdfs-site.xml.       21         File: hdfs-site.xml.       21         6. Graphical Admin Console : webmin.       25         7. Other VM Operation.       26         Root Shell in VM.       26         Shutdown.       28                                                                                                    | Download and install SFTP client FileZilla    | 16 |
| Install Java17Install Hadoop175. Configure Hadoop as a single node instance20Hadoop Configuration20File: core-site.xml20File: mapred-site.xml20File: hdfs-site.xml21File: hdfs-site.xml216. Graphical Admin Console : webmin257. Other VM Operation26Root Shell in VM26Shutdown28                                                                                                    | 4. Install Java and Hadoop                    | 17 |
| Install Hadoop.175. Configure Hadoop as a single node instance.20Hadoop Configuration.20File: core-site.xml.20File: mapred-site.xml.20File: hdfs-site.xml.21File: hdfs-site.xml.216. Graphical Admin Console : webmin.257. Other VM Operation.26Root Shell in VM.26Shutdown.28                                                                                                    | Install Java                                  | 17 |
| 5. Configure Hadoop as a single node instance.       20         Hadoop Configuration.       20         File: core-site.xml.       20         File: mapred-site.xml.       21         File: hdfs-site.xml.       21         6. Graphical Admin Console : webmin.       25         7. Other VM Operation.       26         Root Shell in VM.       26         Shutdown.       28                                                                                                    | Install Hadoop                                | 17 |
| Hadoop Configuration.20File: core-site.xml.20File: mapred-site.xml.21File: hdfs-site.xml.216. Graphical Admin Console : webmin.257. Other VM Operation.26Root Shell in VM.26Shutdown.28                                                                                                    | 5. Configure Hadoop as a single node instance | 20 |
| File: core-site.xml20File: mapred-site.xml21File: hdfs-site.xml216. Graphical Admin Console : webmin257. Other VM Operation26Root Shell in VM26Shutdown28                                                                                                    | Hadoop Configuration                          | 20 |
| File: mapred-site.xml21File: hdfs-site.xml216. Graphical Admin Console : webmin257. Other VM Operation26Root Shell in VM26Shutdown28                                                                                                    | File: core-site.xml                           | 20 |
| File: hdfs-site.xml                                                                                                    | File: mapred-site.xml                         | 21 |
| <ul> <li>6. Graphical Admin Console : webmin</li></ul>                                                                                                    | File: hdfs-site.xml                           | 21 |
| 7. Other VM Operation                                                                                                    | 6. Graphical Admin Console : webmin           | 25 |
| Root Shell in VM                                                                                                    | 7. Other VM Operation                         | 26 |
| 28                                                                                                    | Root Shell in VM                              | 26 |
|                                                                                                    | Shutdown                                      | 28 |
| 8. References                                                                                                    | 8. References                                 | 29 |

## **Overview**

I was searching commands for easy to build Hadoop lab in local machine and found some command reference. Hence thought of presenting the same as a hands on lab.

In this test project we will do the following:

- Setup a hypervisor to run a linux virtual machine to host lab machine
- Build a linux appliance to build Hadoop lab
- Install and configure Java
- Install and configure a single node Hadoop instance

First up, here are some basic requirements to build our test bed:

- A personal computer or server of some form.
- A reasonably powerful x86 hardware (a recent Intel or AMD processor an Intel-based Windows PC, Intel-based Mac or Intel-based Linux machine with at least 2 GB of RAM and 2 GB of Hard Drive space free.

Note: We are going to be run a full virtual computer on top of base operating system in computer, so we need to consider the performance impact, i.e. it could potentially slow our PC down a little while we are running the Hadoop VM under VirtualBox.

## **1. Download VM Tool and Virtual Appliances**

First download the following two key components:

### Virtualbox:

Download Virtualbox from:

https://www.virtualbox.org/wiki/Downloads

#### Linux virtual appliance:

This is a tiny Linux system "appliance" virtual machine we'll use to install and run Hadoop on.

We will be importing this self configuring Linux appliance with Virtualbox to build the linux virtual machine (VM) we need to start from.

Download base linux virtual machine OVF (from TurnKey Linux):

http://mirror.turnkeylinux.org/turnkeylinux/images/ovf/

Look for turnkey-code 64 bit zip and save the file to a folder where you will setup your Hadoop test bed

• turnkey-core-13.0-wheezy-i386-ovf.zip

Note: this will expand to a folder called: turnkey-core-13.0-wheezy-i386

## 2. Install Virtual Machine

### Install the Virtualbox Hypervisor:

The installation of Virtualbox is very simple, just locate the installer you downloaded, open it (i.e. double click on it), and follow the prompts.

Under Windows simply double click the download and it will lead you from there.

Under Linux and Mac OS X, you need to open the downloaded disk image or TAR file, and run the installer from within.

Follow the prompts, defaults will do what we need, you do not need to change anything during the install.

Simply double-click the base installer, follow the prompts and accept all the defaults, and in a few minutes you will have a full working version of Virtualbox installed and ready to run and import your Linux appliance.

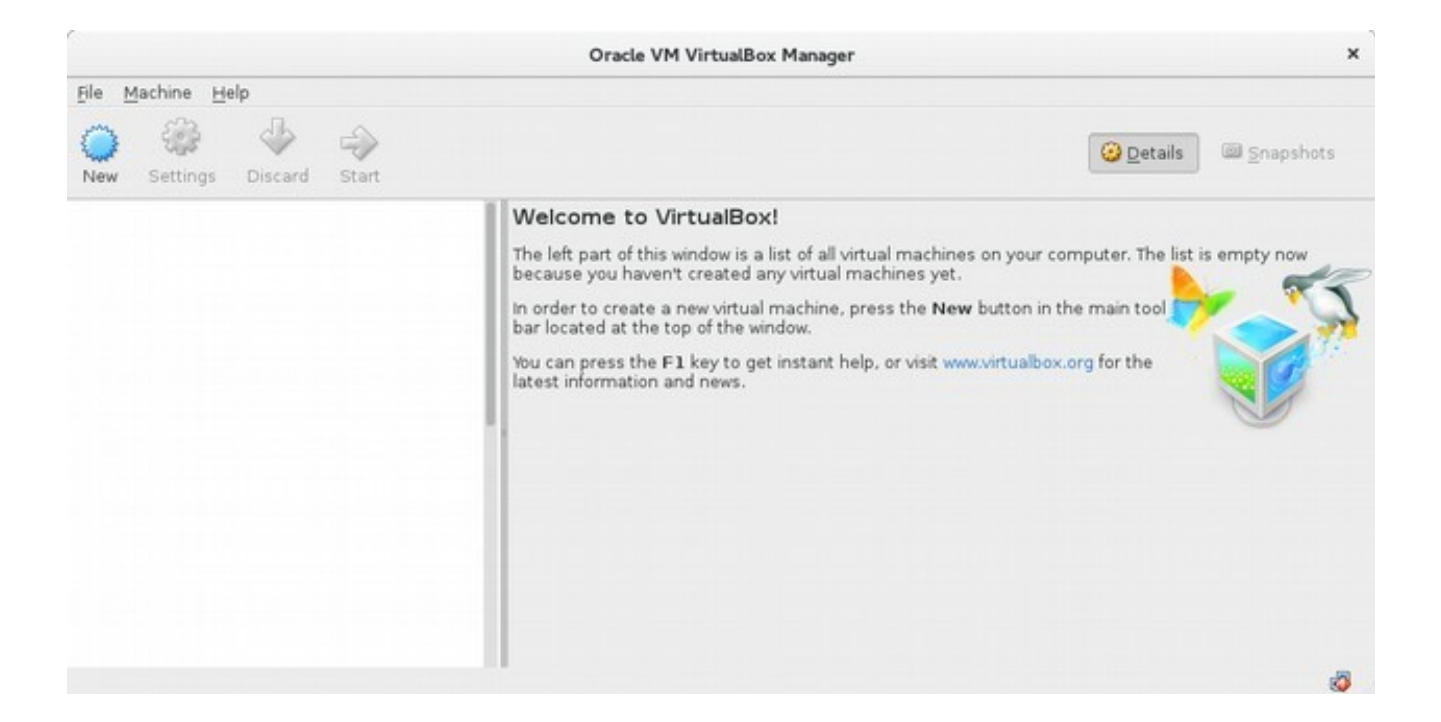

### Install and configure the base Linux VM:

The set of the Linux virtual machine is a little more detailed but the key steps are pretty straightforward.

From the main "File" menu select "Import Appliance"

- A new window will open titled "Appliance to import"
- Click on "Open appliance" button
- Navigate to the "turnkey-core-13.0-wheezy-i386" folder
- Select the file "turnkey-core-13.0-wheezy-i386.ovf" and click "Open"
- Click "Continue/Next"
- Click "Import"

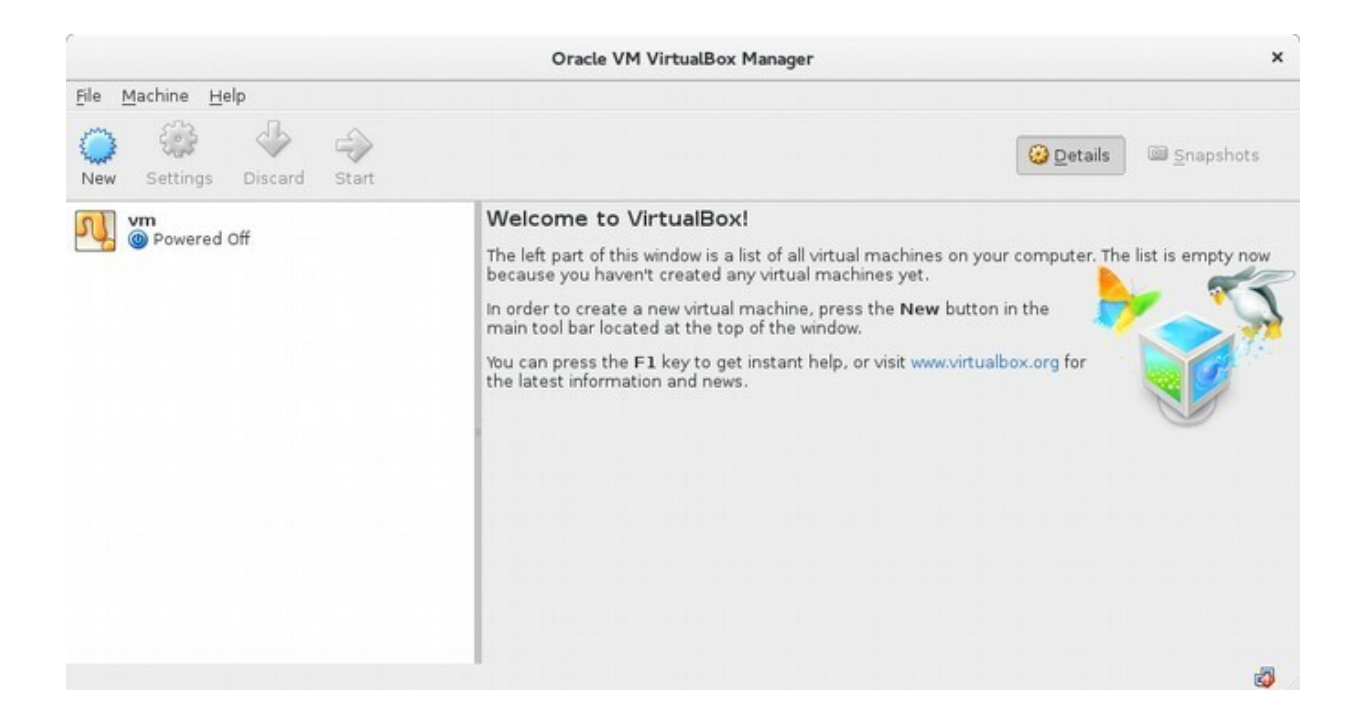

We now need to change a few settings

- Right click on "vm" and select "Settings"
- Rename the VM from "vm" to Hadoop"
- Click on the "system" icon
- Change the "Base memory" from 256 MB to 1024 MB (1 GB)
- In the "Boot order" window unselect "Floppy" and "CD" (leave Hard Disk checked)
- Click on "OK" to save settings

Now you can start up your Hadoop VM.

|                                     | Oracle VM VirtualBox Manager                                                                  |                                           |
|-------------------------------------|-----------------------------------------------------------------------------------------------|-------------------------------------------|
| Machine Help                        |                                                                                               |                                           |
| ) 🍪 🧼 🧼<br>w Settings Discard Start |                                                                                               | Details Snapshot                          |
| Hadoop                              | 📕 General                                                                                     | E Preview                                 |
| O Powered Off                       | Name: Hadoop<br>Operating System: Other/Unknown                                               |                                           |
|                                     | System                                                                                        |                                           |
|                                     | Base Memory: 1024 MB<br>Boot Order: Hard Disk<br>Acceleration: PAE/NX                         | Hadoop                                    |
|                                     | 🕑 Display                                                                                     |                                           |
|                                     | Video Memory: 4 MB<br>Remote Desktop Server: Disabled<br>Video Capture: Disabled              |                                           |
|                                     | 🔯 Storage                                                                                     |                                           |
|                                     | Controller: IDE Controller<br>Controller: SCSI Controller<br>SCSI Port 0: turnkey-core-13.0-y | wheezy-i386-disk1.vmdk (Normal, 20.00 GB) |

Double click on the "Hadoop" VM listed as "Powered Off" to start it

Note: you can also single click on the Hadoop VM icon and the click START button

• The Hadoop VM will start up and auto-boot. Boot with first option in GRUB menu by pressing ENTER

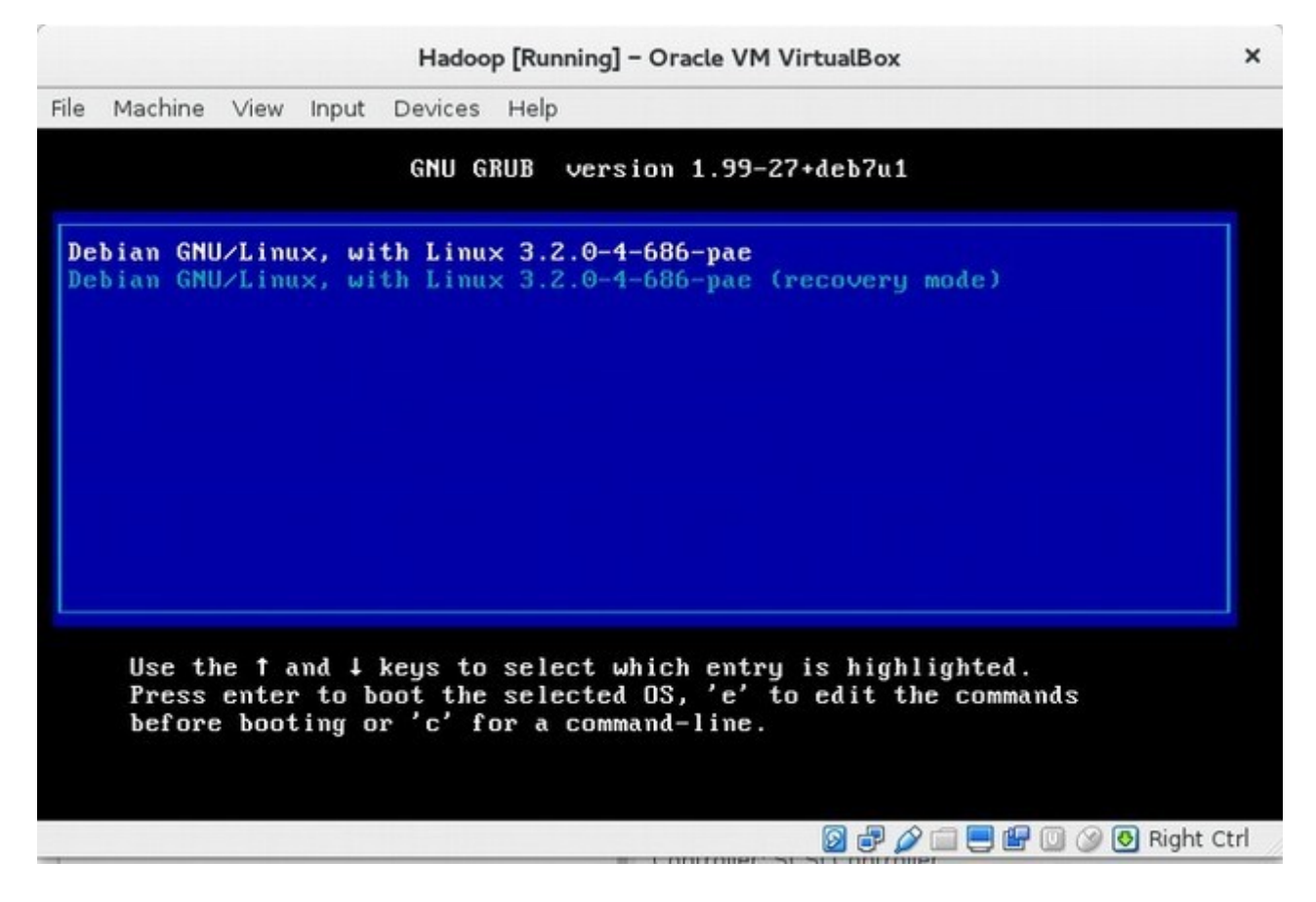

- You will be prompted for a new "Root Password"
- set it to "hadoop" so it's easy to remember
- It will ask you for the password twice to confirm you didn't make any typo's

| Hadoop [Running] - Oracle VM VirtualBox  | ×                    |
|------------------------------------------|----------------------|
| ile Machine View Input Devices Help      |                      |
| furnKey Linux - First boot configuration |                      |
|                                          |                      |
|                                          |                      |
|                                          |                      |
| Root Password                            | 1                    |
| Confirm password                         |                      |
|                                          |                      |
| L                                        |                      |
|                                          |                      |
| <u>&lt; 0K &gt;</u>                      |                      |
|                                          |                      |
|                                          |                      |
|                                          |                      |
|                                          |                      |
|                                          |                      |
|                                          | 📄 🚍 🕼 🔘 🔗 Right Ctrl |

- You are then asked to "Initialize Hub services"
- Press the TAB key to select "Skip" and press ENTER once

| and the second second se | ine View Input Devices Help                                                                                                    |
|----------------------------------------------------------------------------------------------------|----------------------------------------------------------------------------------------------------|
| irnKey                                                                                                    | Linux - First boot configuration                                                                                                    |
|                                                                                                    | <ol> <li>TurnKey Backup and Migration: saves changes to files,<br/>databases and package management to encrypted storage<br/>which servers can be automatically restored from.<br/>http://www.turnkeylinux.org/tklbam</li> <li>TurnKey Domain Management and Dynamic DNS:<br/>http://www.turnkeylinux.org/dns</li> <li>You can start using these services immediately if you<br/>initialize now. Or you can do this manually later (e.g.,<br/>from the command line / Webmin)</li> <li>API Key: (see https://hub.turnkeylinux.org/profile)</li> </ol> |
|                                                                                                    |                                                                                                    |

- You are then asked to install "Security updates"
- Press the TAB key to select "skip" and press ENTER once

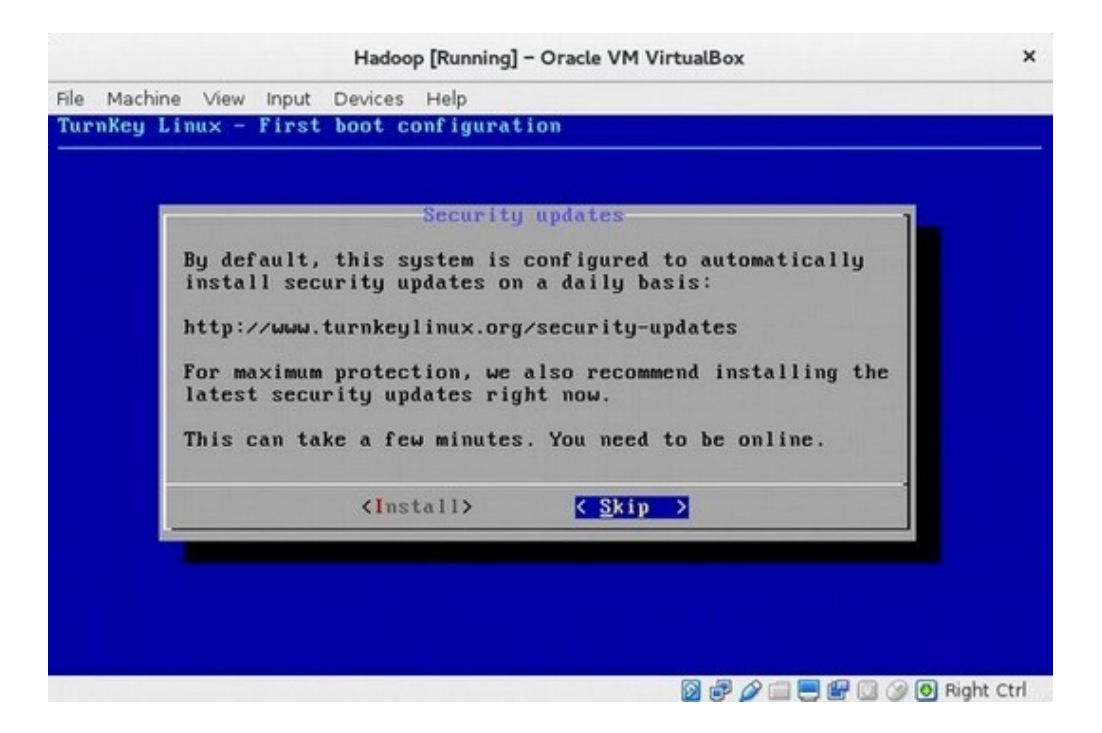

- Your VM will then boot up and be running
- You will have a window displaying URL's you can use to connect to your new VM

Note: this is only your "base" linux OS, we have not installed Hadoop yet. **IP address will vary if different wireless is connected.** 

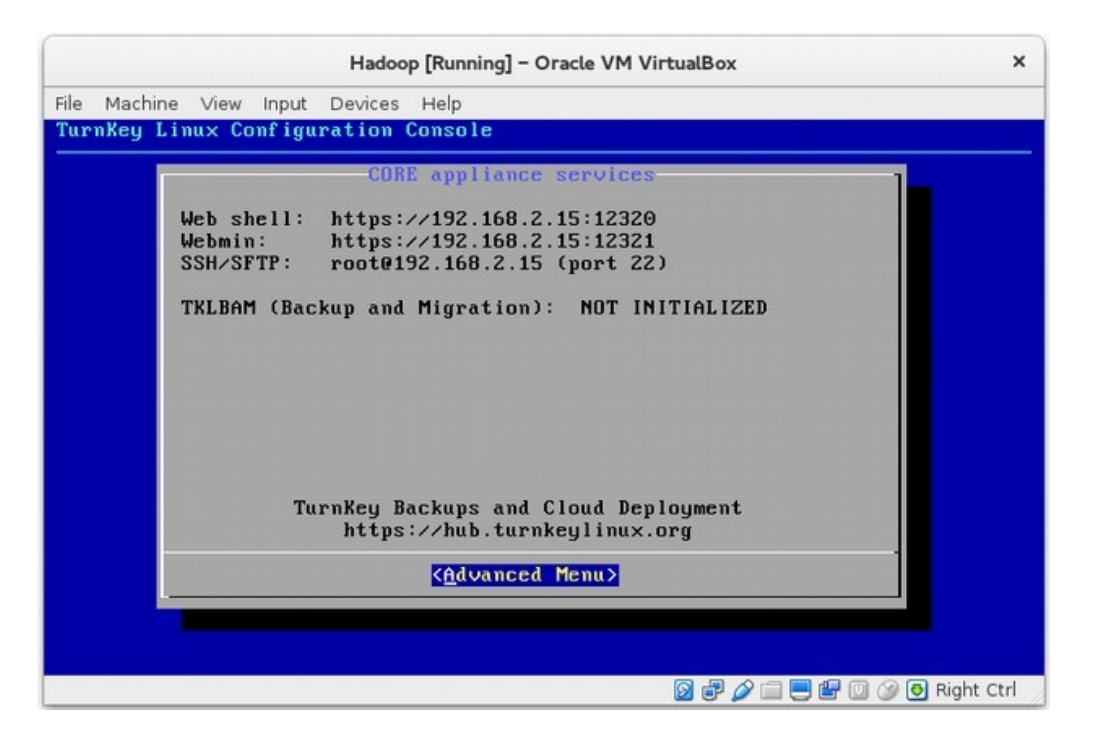

Congratulations, you've successfully installed Virtualbox and imported and configured your Linux appliance.

To confirm you can now connect to your Hadoop virtual machone via a web browser from base operating system, make a note of the IP address displayed on the final screen when your Linux VM finishes booting (it will show up in the URL's on the final screen), and use a web browser to connect that ip address on port 12320 to the built in web shell, i.e if the IP address was 192.168.2.15 then connect to using firefox browser. You might need to addd new http address in security exception list in Firefox or IE browser as a trusted connection.

#### http://192.168.2.15:12320

You will be presented with what looks like a terminal console. You can now login using the root user account and password, i.e.: root and hadoop

If this was successful you will now be logged in as the root user with a "#" prompt and you will see a screen similar to the following, and you will be at a prompt that looks like this:

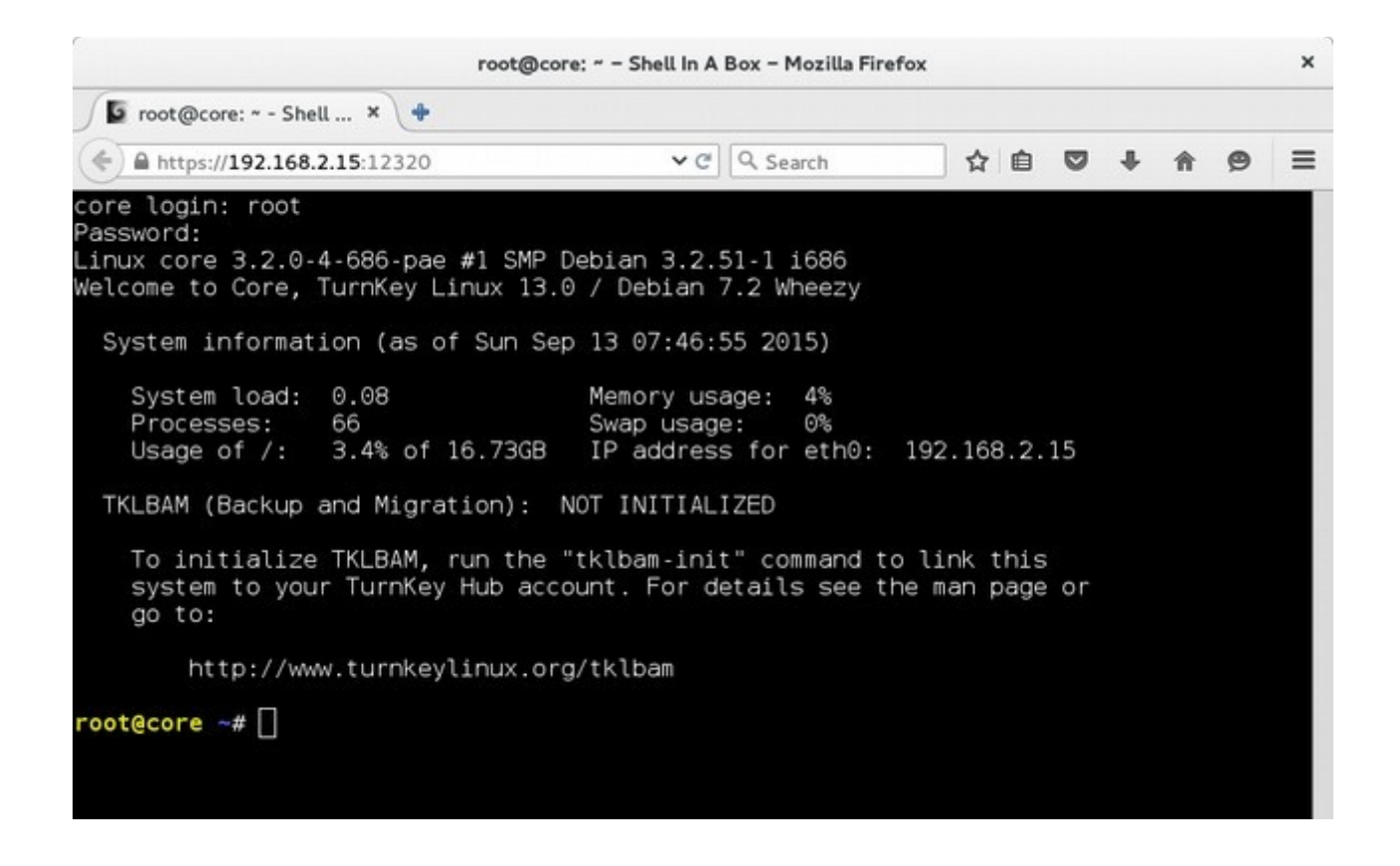

Note: that once you are logged in as root, you are in fact the super user, so tread gently as you have the power to break the system)!!

The first thing we will do is setup a "group" for Hadoop with the following command:

root@core ~# addgroup hadoop

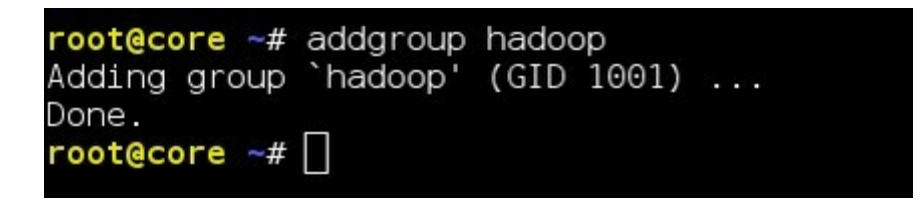

Now we need to add a user for Hadoop with the following command line. Use password as hadoop

root@core ~# adduser --ingroup hadoop hduser

```
root@core ~# adduser --ingroup hadoop hduser
Adding user `hduser'
Adding new user `hduser' (1000) with group `hadoop' ...
Creating home directory `/home/hduser' ...
Copying files from `/etc/skel' ...
Enter new UNIX password:
Retype new UNIX password:
passwd: password updated successfully
Changing the user information for hduser
Enter the new value, or press ENTER for the default
        Full Name []:
        Room Number []:
        Work Phone []:
        Home Phone []:
        Other []:
Is the information correct? [Y/n]
root@core ~#
```

Now add our Hadoop user "hduser" to the sudo group ( so it can run commands as root ):

root@core ~# adduser hduser sudo

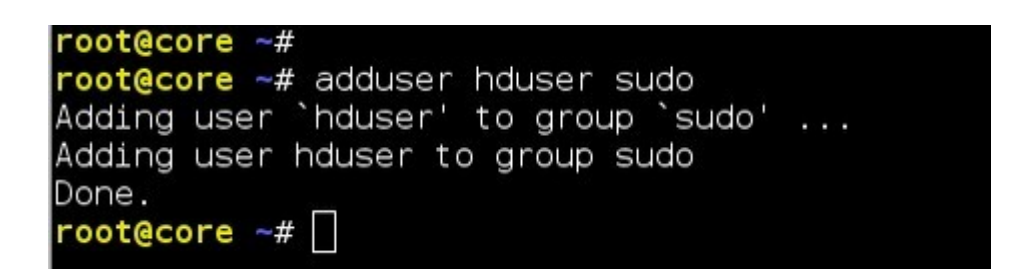

Now we are going to generate Secure Shell "keys":

root@core ~# ssh-keygen -t rsa -P ""

| root@core ~#                                              |
|-----------------------------------------------------------|
| root@core ~# ssh-keygen -t rsa -P ""                      |
| Generating public/private rsa key pair.                   |
| Enter file in which to save the key (/root/.ssh/id_rsa):  |
| Created directory '/root/.ssh'.                           |
| Your identification has been saved in /root/.ssh/id_rsa.  |
| Your public key has been saved in /root/.ssh/id_rsa.pub.  |
| The key fingerprint is:                                   |
| a9:92:5b:69:8a:14:b2:d9:39:82:33:8f:f9:6c:5e:ae root@core |
| The key's randomart image is:                             |
| +[ RSA 2048]+                                             |
|                                                           |
|                                                           |
|                                                           |
|                                                           |
| I S                                                       |
| .= 0 . 0                                                  |
| B = + =                                                   |
| X.= *                                                     |
| 0+E.+                                                     |
| ++                                                        |
| root@core ~#                                              |
| root@core ~#                                              |

Now add our new public key to the known keys file:

root@core ~# cat ~/.ssh/id\_rsa.pub >> ~/.ssh/authorized\_keys

root@core ~#
root@core ~# cat ~/.ssh/id\_rsa.pub >> ~/.ssh/authorized\_keys
root@core ~#

# Now let's confirm that our new SSH keys work and we can login with out entering a password.

The step is also needed to save your local machine's host key fingerprint to the hduser user's known\_hosts file.

#### root@core ~# ssh localhost

root@core ~# root@core ~# ssh localhost The authenticity of host 'localhost (127.0.0.1)' can't be established. ECDSA key fingerprint is 1b:2b:e7:b5:7f:ed:17:ba:54:77:24:63:33:ac:a6:c2. Are you sure you want to continue connecting (yes/no)? yes Warning: Permanently added 'localhost' (ECDSA) to the list of known hosts. Linux core 3.2.0-4-686-pae #1 SMP Debian 3.2.51-1 i686 Welcome to Core, TurnKey Linux 13.0 / Debian 7.2 Wheezy System information (as of Sun Sep 13 23:23:29 2015) System load: 0.01 Memory usage: 3% Processes: Swap usage: 0% 68 Usage of /: 3.4% of 16.73GB IP address for eth0: 192.168.2.15 TKLBAM (Backup and Migration): NOT INITIALIZED To initialize TKLBAM, run the "tklbam-init" command to link this system to your TurnKey Hub account. For details see the man page or go to: http://www.turnkeylinux.org/tklbam ast login: Sun Sep 13 23:02:54 2015 from 192.168.2.11 root@core -#

What we've done now is connect to our own system using an SSH public key stored so we don't need to type in our account password – this allows Hadoop to run commands on the system without needing to know or enter the password.

Now exit from the login to your own server with this simple command line:

root@core ~# exit

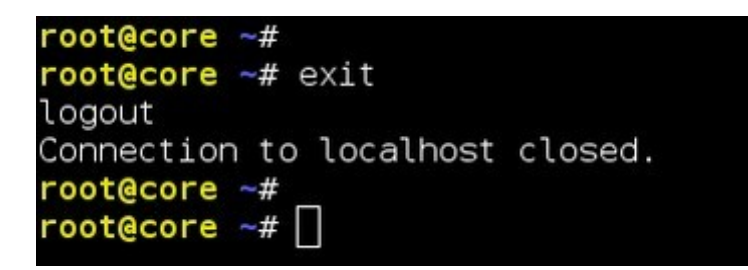

You are now ready to proceed to download and install the Oracle Java development kit (JDK) version 7, and the core distribution of Hadoop - we'll be using version 1.2.1.

## 3. Download Java, Hadoop and FileZilla

### Download Java

Search for jdk 7 for linux in Google and go to below url

http://www.oracle.com/technetwork/java/javase/downloads/jdk7-downloads-1880260.html

As we are installing the Java JDK on a Debian based Linux distribution, we will download a 32-bit linux version. Accept license agreement and download **jdk-7u79-linux-i586.tar.gz** 

#### Java SE Development Kit 7u79

You must accept the Oracle Binary Code License Agreement for Java SE to download this software. Thank you for accepting the Oracle Binary Code License Agreement for Java SE; you may now download this software.

| Product / File Description          | File Size | Download                        |
|-------------------------------------|-----------|---------------------------------|
| Linux x86                           | 130.4 MB  | jdk-7u79-linux-i586.rpm         |
| Linux x86                           | 147.6 MB  | jdk-7u79-linux-i586.tar.gz      |
| Linux x64                           | 131.69 MB | jdk-7u79-linux-x64.rpm          |
| Linux x64                           | 146.4 MB  | jdk-7u79-linux-x64.tar.gz       |
| Mac OS X x64                        | 196.89 MB | jdk-7u79-macosx-x64.dmg         |
| Solaris x86 (SVR4 package)          | 140.79 MB | jdk-7u79-solaris-i586.tar.Z     |
| Solaris x86                         | 96.66 MB  | jdk-7u79-solaris-i586.tar.gz    |
| Solaris x64 (SVR4 package)          | 24.67 MB  | jdk-7u79-solaris-x64.tar.Z      |
| Solaris x64                         | 16.38 MB  | jdk-7u79-solaris-x64.tar.gz     |
| Solaris SPARC (SVR4 package)        | 140 MB    | jdk-7u79-solaris-sparc.tar.Z    |
| Solaris SPARC                       | 99.4 MB   | jdk-7u79-solaris-sparc.tar.gz   |
| Solaris SPARC 64-bit (SVR4 package) | 24 MB     | jdk-7u79-solaris-sparcv9.tar.Z  |
| Solaris SPARC 64-bit                | 18.4 MB   | jdk-7u79-solaris-sparcv9.tar.gz |
| Windows x86                         | 138.31 MB | jdk-7u79-windows-i586.exe       |
| Windows x64                         | 140.06 MB | jdk-7u79-windows-x64.exe        |
|                                     |           |                                 |

### **Download Hadoop**

Go to below url and download hadoop-1.2.1.tar.gz

https://www.apache.org/dist/hadoop/core/hadoop-1.2.1/

### Download and install SFTP client FileZilla

http://sourceforge.net/projects/filezilla/files/FileZilla\_Client/3.13.1/

Transfer downloaded software in /root folder

| File Edit             | t View Transfer S      | erver Bookmark  | s Help      |           |                     |          |         |        |          |
|-----------------------|------------------------|-----------------|-------------|-----------|---------------------|----------|---------|--------|----------|
| 1 ~                   |                        |                 | Site        | Manager   |                     |          |         |        |          |
| Host:                 | Select Entry:          |                 | Ger         | neral     | Advanced            | Transfer | Setting | s >    |          |
|                       | 📕 New site             |                 | Host:       | 192.168   | .2.15               |          | Port:   | 22     |          |
|                       |                        |                 | Protocol:   | SFTP - S  | SH File Transfer Pr | otocol   |         | •      |          |
| Local site            |                        |                 |             |           |                     |          |         |        | -        |
| · 11/                 |                        |                 | Logon Type: | Ask for p | bassword            |          |         | -      |          |
|                       |                        |                 | User:       | root      |                     |          |         |        |          |
|                       |                        |                 | Password:   |           |                     |          |         |        |          |
| Filename              |                        |                 | Account:    |           |                     |          |         |        | sion: Ow |
| bin boot              |                        |                 | Comments:   |           |                     |          |         |        |          |
| 📁 data                | New Site               | New Folder      |             |           |                     |          |         |        |          |
| 📕 etc                 | New Bookmark           | Rename          |             |           |                     |          |         |        |          |
| 22 direct<br>Server/L | Delete                 | Duplicate       | ][          |           |                     |          |         |        |          |
|                       |                        |                 |             |           | Connect             | ок       |         | Cancel |          |
| Queued                | files Failed transfers | Successful tran | sfers       |           |                     |          |         |        |          |
|                       |                        |                 |             |           |                     |          | Queue:  | empty  | ••//     |

|   |                               | Unknown host ke                                                                          | ey                           |    |
|---|-------------------------------|------------------------------------------------------------------------------------------|------------------------------|----|
| 8 | The serve<br>that the s       | r's host key is unknown. You have no guaranted<br>erver is the computer you think it is. | e                            |    |
|   | Details<br>Host:<br>Fingerpri | 192.168.2.15:22<br>nt: ecdsa-sha2-nistp256 1b:2b:e7:b5:7f:ed:17                          | 7:ba:54:77:24:63:33:ac:a6:c2 |    |
|   | Trust this                    | host and carry on connecting?                                                            |                              |    |
|   | 🗹 Alway                       | s trust this host, add this key to the cache                                             |                              |    |
|   |                               |                                                                                          | Cancel                       | ОК |

Lab Case Study by Arunava Chakraborty

### 4. Install Java and Hadoop

#### **Install Java**

```
root@core ~#
root@core ~# pwd
/root
root@core ~#
root@core ~#
root@core ~# ls -l
total 213504
-rw-r--r-- 1 root root 63851630 Sep 14 03:27 hadoop-1.2.1.tar.gz
-rw-r--r-- 1 root root 154773078 Sep 14 03:26 jdk-7u79-linux-i586.tar.gz
root@core ~#
```

root@core ~# tar -zxvf jdk-7u79-linux-i586.tar.gz

Next we need to move it into the /usr/local directory:

root@core ~# mv jdk1.7.0\_79 /usr/local/jdk-7-oracle

Note: we'll add the Java bin directory to our PATH environment variable in a few steps.

#### **Install Hadoop**

root@core ~# tar -zxvf hadoop-1.2.1.tar.gz

Now move it to the /usr/local directory with this command line:

root@core ~# mv hadoop-1.2.1 /usr/local

Next, create a softlink for /usr/local/hadoop with this command line:

root@core ~# ln -s /usr/local/hadoop-1.2.1 /usr/local/hadoop

```
root@core ~# ls -l /usr/local/
total 40
drwxrwsr-x
            2 root staff 4096 Oct 14
                                      2013 bin
            2 root staff 4096 Oct 13
drwxrwsr-x
                                      2013 etc
           2 root staff 4096 Oct 13
                                     2013 games
drwxrwsr-x
                           23 Sep 14 03:44 hadoop -> /usr/local/hadoop-1.2.1
lrwxrwxrwx
          1 root staff
drwxr-xr-x 15 root root
                         4096 Jul 22
                                      2013 hadoop-1.2.1
drwxrwsr-x 2 root staff 4096 Oct 13
                                      2013 include
drwxr-xr-x
           8 uucp
                     143 4096 Apr 10 19:15 jdk-7-oracle
drwxrwsr-x 3 root staff 4096 Oct 14
                                      2013 lib
                              Oct 15
            1 root staff
                                      2013 man -> share/man
lrwxrwxrwx
                            9
          2 root staff 4096 Oct 13
                                      2013 sbin
drwxrwsr-x
           4 root staff 4096 Oct 14
                                      2013 share
drwxrwsr-x
drwxrwsr-x
            2 root staff 4096 Oct 15
                                      2013 src
root@core
```

Now we need to setup a couple of environment variables and update our command path.

To do this we need to edit our .bashrc ( dot bash rc ) file in the root users /home directory and add the following lines (cut and paste them to save typing them in):

export HADOOP\_HOME=/usr/local/hadoop export JAVA\_HOME=/usr/local/jdk-7-oracle export PATH=\$PATH:\$JAVA\_HOME/bin export PATH=\$PATH:/usr/local/hadoop/bin

If you're familiar with Linux use your editor of choice. I'm a VI user myself, but if you're new to Linux you may way to use the nano editor. VI users will know their way around adding these lines to the .bashrc file. If you use the nano editor, add these extra lines just below the existing PATH setting so it looks like this:

Existing PATH setting:

PATH=/usr/local/sbin:/usr/local/bin:/usr/sbin:/usr/bin:/sbin:/bin

Add these lines below it:

```
export HADOOP_HOME=/usr/local/hadoop
export JAVA_HOME=/usr/local/jdk-7-oracle
export PATH=$PATH:$JAVA_HOME/bin
export PATH=$PATH:/usr/local/hadoop/bin
```

To put these changes into effect in our current shell we need to re-spawn a new shell with the following command:

root@core ~# exec bash

We can quickly check that our command shell's PATH environment variable can now find the java and hadoop commands with the following commands.

Check we can find the java command - it should look like this (commands are in bold):

root@core ~# which java

/usr/local/jdk-7-oracle/bin/java

Next we should confirm the version of Java installed (1.7.0\_79-b15):

root@core ~# java -version

java version "1.7.0\_79" Java(TM) SE Runtime Environment (build 1.7.0\_79-b15) Java HotSpot(TM) 64-Bit Client VM (build 24.79-b02, mixed mode)

## 5. Configure Hadoop as a single node instance

### **Hadoop Configuration**

You're almost there! Next we need to make a directory for Hadoop to use for storage, which we'll include in the configuration in the next few steps, change the directory permissions and ownership / group:

root@core hadoop/conf# mkdir -p /usr/local/hadoop/tmp

root@core hadoop/conf# chmod 750 /usr/local/hadoop/tmp

root@core hadoop/conf# chown -R hduser.hadoop /usr/local/hadoop/tmp

Now we need to make a couple changes to the Hadoop configuration and set it up as a single node instance.

First change into the Hadoop conf directory using this command line:

root@core ~# cd /usr/local/hadoop/conf

Now we need to make the following changes to the respective files. Use your preferred editor to add / edit the files listed below to include the following lines. You can cut and paste to save having to type it all in manually:

#### File: core-site.xml

<!--?xml version="1.0"?-->

<!--?xml-stylesheet type="text/xsl" href="configuration.xsl"?-->

<!-- Put site-specific property overrides in this file. -->

<configuration> hadoop.tmp.dir /usr/local/hadoop/tmp

fs.default.name
hdfs://localhost:9000
</configuration>

### File: mapred-site.xml

<!--?xml version="1.0"?-->

<!--?xml-stylesheet type="text/xsl" href="configuration.xsl"?-->

<!-- Put site-specific property overrides in this file. -->

<configuration> mapred.job.tracker localhost:9001

dfs.data.dir /usr/local/hadoop/tmp/dfs/data </configuration>

### File: hdfs-site.xml

```
<!--?xml version="1.0"?-->
```

```
<!--?xml-stylesheet type="text/xsl" href="configuration.xsl"?-->
```

<!-- Put site-specific property overrides in this file. -->

<configuration> dfs.replication 1 </configuration>

That's all the configuration changes done! Now for the next step!

#### Format the Hadoop Distributed File System (HDFS), with the following command:

#### root@core local/hadoop# hadoop namenode -format

#### Output

Warning: \$HADOOP\_HOME is deprecated.

15/09/14 04:16:31 INFO namenode.NameNode: STARTUP\_MSG

STARTUP\_MSG: StartIng NameNode

STARTUP\_MSG: host : core/127.0.1.1

STARTUPJSG: args : [-format]

STARTUP\_MSG: version : 1.2.1

STARTUP\_MSG: build : https://svn.apache.org/repos/asf/hadoop/common/branches/branch:1.2 7r 1503152; compiled by 'mattf' on Mon Jul 22 15:23:09 PDT 2013 STARTUP\_MSG: Java : 1.7.0779

15/09/14 04:16:32 INFO Util.GSet: Computing capacity for map BlocKsMap

15/09/14 04:16:32 INFO Util.GSet: VM type : 32-bit

15/09/14 04:16:32 INFO Util.GSet: 2.0% max memory : 1013645312

15/09/14 04:16:32 INFO Util.GSet: capacity : 2 ^ 22 : 4194304 entries

15/09/14 04:16:32 INFO Util.GSet: recommended:4194304, actual:4194304

15/09/14 04:16:32 INFO namenode.FSNamesystem: fsOwner:root

15/09/14 04:16:32 INFO namenode.FSNamesystem: Supergroup:supergroup

15/09/14 04:16:32 INFO namenode.FSNamesystem: IsPermissionEnabled:true

15/09/14 04:16:33 INFO namenode.FSNamesystem: dfs.block.1nvalidate.limit:100

15/09/14 04:16:33 INFO namenode.FSNamesystem: IsAccessTokenEnabled:false accessKeyUpdateImterval:0 min(s), accessToenLifetime:0 min(s) 15/09/14 04:16:33 INFO namenode.FSEditLog: dfs.namenode.edits.toleratlom.length : 0

15/09/14 04:16:33 INFO namenode.NameNode: Caching flle names occuring more tnan 10 times

15/09/14 04:16:33 INFO common.Storage: Image file /tmp/hadoop-root/dfs/name/curremt/fsimage of size 110 bytes saved in 0 seconds

15/09/14 04:16:33 INFO namenode.FSEditLog: closing edit log: position:4, editlog:/tmp/hadoop-root/dfs/name/current/edits

15/09/14 04:16:33 INFO namenode.FSEdItLog: close Success: truncate to 4, editlog:/tmp/hadoop-root/dfs/mame/current/edits

15/09/14 04:16:33 INFO common.Storage: Storage directory /tmp/hadoop-root/dfs/name nas been Successfully formatted. 15/09/14 04:16:33 INFO namenode.NameNode: SHUTDOWN\_MSG

state of the state of the state of the

rootecore hadoop/conf#

And that's it – you're all done! You can now start up your single node Hadoop cluster and check the core components are running as expected.

root@core local/hadoop# /usr/local/hadoop/bin/start-all.sh

| root@core hadoop/conf# /usr/local/hadoop/bin/start-all.sh                                                                      |
|----------------------------------------------------------------------------------------------------|
| Warning \$HADOOP HOME is deprecated                                                                                            |
|                                                                                                    |
|                                                                                                    |
| starting namenode, logging to /usr/local/hadoop-1.2.1/libexec//logs/hadoop-root-namenode-core.out                              |
| localhost. Warning. \$HADOOP HOME is deprecated                                                                                |
|                                                                                                    |
| tocathost:                                                                                                    |
| localhost: starting datanode, logging to /usr/local/hadoop-1.2.1/libexec//logs/hadoop-root-datanode-core.out                   |
| localhost: Warning: \$HADOOP HOME is deprecated.                                                                               |
| lessibet.                                                                                                    |
| tocathost:                                                                                                    |
| localhost: starting secondarynamenode, logging to /usr/local/hadoop-1.2.1/libexec//logs/hadoop-root-secondarynamenode-core.out |
| starting jobtracker logging to /usr/local/badoop-1 2 1/libexec/ /logs/badoop-root-jobtracker-core out                          |
| Jacobart Marcina, MIADOD HOME in depresented                                                                                   |
| tocathost: warning: \$HADUUP_HOME is deprecated.                                                                               |
| localhost:                                                                                                    |
| localhost: starting tasktracker_logging to /usr/local/hadoop-1 2 1/libexec/_/logs/hadoop-root-tasktracker-core out             |
|                                                                                                    |
| rootecore nadoop/com#                                                                                                    |

|                                                           |                            |                      |              |     |    |      | root@core: /usr/local     |
|-----------------------------------------------------------|----------------------------|----------------------|--------------|-----|----|------|---------------------------|
| Jo root@core:                                             | /usr/loc                   | al ×                 | +            |     |    |      |                           |
| ♦ A https://19                                            | 92.168.2                   | <b>2.15</b> :12      | 320          |     |    |      |                           |
| root@core ha<br>/usr/local/h<br>root@core ha<br>total 144 | doop/l<br>adoop/<br>doop/l | bin#<br>/bin<br>bin# | owd<br>ls -l |     |    |      |                           |
| -rwxr-xr-x 1                                              | root                       | root                 | 15147        | Jul | 22 | 2013 | hadoop                    |
| -rwxr-xr-x 1                                              | root                       | root                 | 2643         | Jul | 22 | 2013 | hadoop-config.sh          |
| -rwxr-xr-x 1                                              | root                       | root                 | 5064         | Jul | 22 | 2013 | hadoop-daemon.sh          |
| -rwxr-xr-x 1                                              | root                       | root                 | 1329         | Jul | 22 | 2013 | hadoop-daemons.sh         |
| -rwxr-xr-x 1                                              | root                       | root                 | 2810         | Jul | 22 | 2013 | rcc                       |
| -rwxr-xr-x 1                                              | root                       | root                 | 2050         | Jul | 22 | 2013 | slaves.sh                 |
| -rwxr-xr-x 1                                              | root                       | root                 | 1166         | Jul | 22 | 2013 | start-all.sh              |
| -rwxr-xr-x 1                                              | root                       | root                 | 1065         | Jul | 22 | 2013 | start-balancer.sh         |
| -rwxr-xr-x 1                                              | root                       | root                 | 1745         | Jul | 22 | 2013 | start-dfs.sh              |
| -rwxr-xr-x 1                                              | root                       | root                 | 1145         | Jul | 22 | 2013 | start-jobhistoryserver.sh |
| -rwxr-xr-x 1                                              | root                       | root                 | 1259         | Jul | 22 | 2013 | start-mapred.sh           |
| -rwxr-xr-x 1                                              | root                       | root                 | 1119         | Jul | 22 | 2013 | stop-all.sh               |
| -rwxr-xr-x 1                                              | root                       | root                 | 1116         | Jul | 22 | 2013 | stop-balancer.sh          |
| -rwxr-xr-x 1                                              | root                       | root                 | 1246         | Jul | 22 | 2013 | stop-dfs.sh               |
| -rwxr-xr-x 1                                              | root                       | root                 | 1131         | Jul | 22 | 2013 | stop-jobhistoryserver.sh  |
| -rwxr-xr-x 1                                              | root                       | root                 | 1168         | Jul | 22 | 2013 | stop-mapred.sh            |
| -rwxr-xr-x 1                                              | root                       | root                 | 63598        | Jul | 22 | 2013 | task-controller           |
| root@core ha                                              | doop/                      | bin#                 |              |     |    |      |                           |

## 6. Graphical Admin Console : webmin

webmin can be accessed from port 12321 using https://192.168.2.15:12321/

#### You must know what you are doing

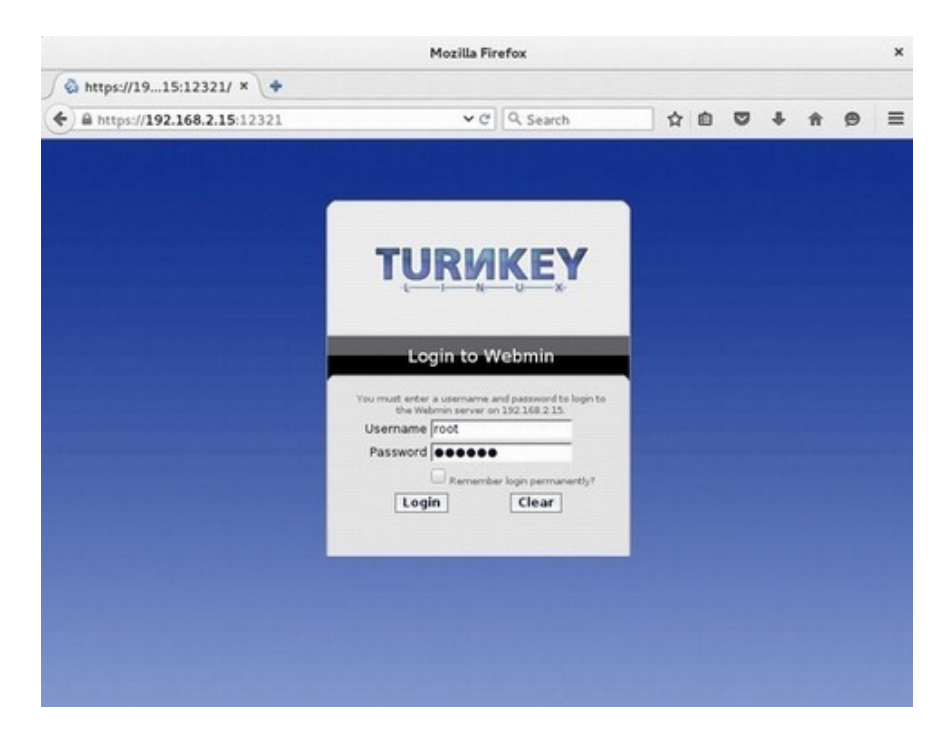

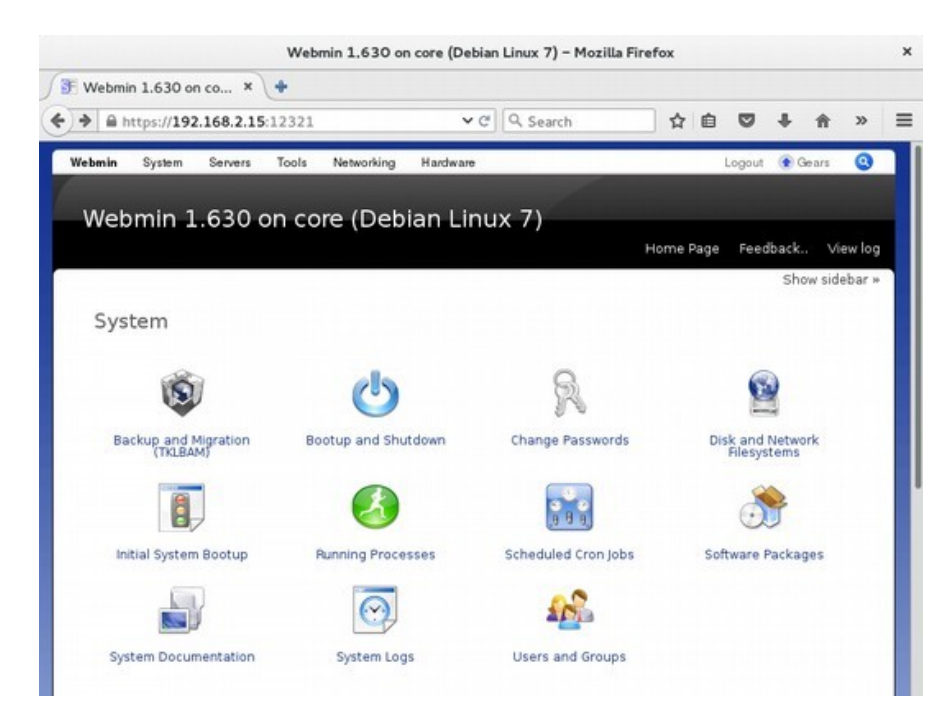

## 7. Other VM Operation

Use TAB and ENTER. If clicked in VM, use host key (Right CTRL in VirtualBox) to get the mouse back in host operating system.

#### **Root Shell in VM**

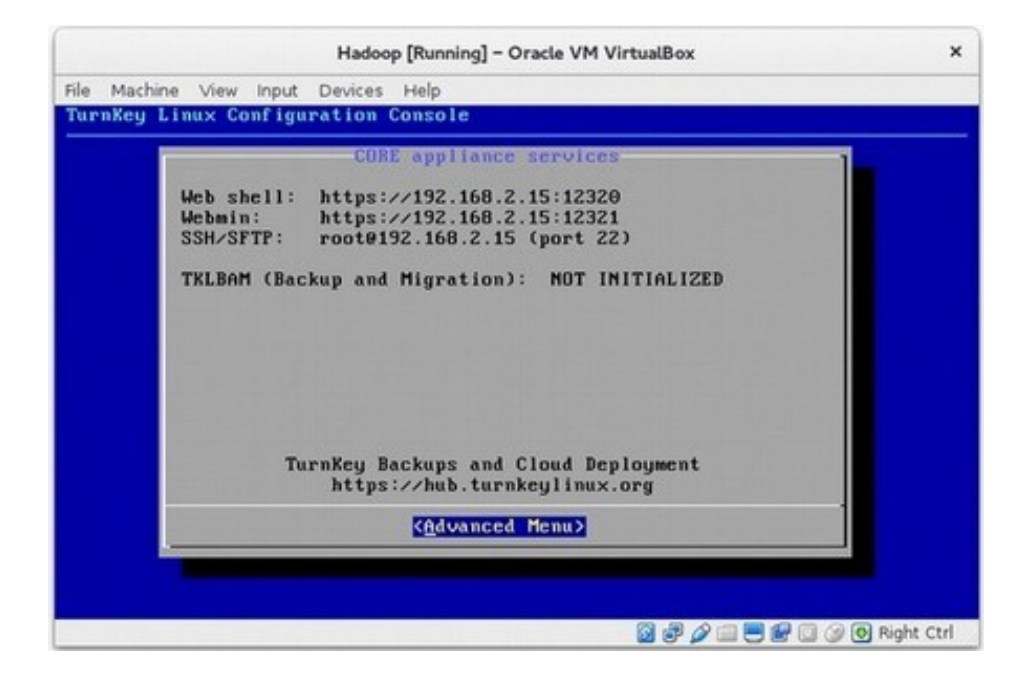

|          | Hadoop [Running] – Oracle VM VirtualBox                                                                     |  |
|----------|----------------------------------------------------------------------------------------------------|--|
| le Machi | ne View Input Devices Help                                                                                  |  |
| urnKey   | Linux Configuration Console                                                                                 |  |
|          | Advanced Henu                                                                                               |  |
|          | TurnKey Linux CORE Advanced Menu                                                                            |  |
|          | Networking Configure appliance networking<br>Reboot Reboot the appliance<br>Shutdown Shutdown the appliance |  |
|          | Puit Quit the configuration console                                                                         |  |
|          | L                                                                                                    |  |
|          |                                                                                                    |  |
|          |                                                                                                    |  |
|          | (Select) (Back )                                                                                            |  |
|          |                                                                                                    |  |
|          |                                                                                                    |  |
|          |                                                                                                    |  |

Lab Case Study by Arunava Chakraborty

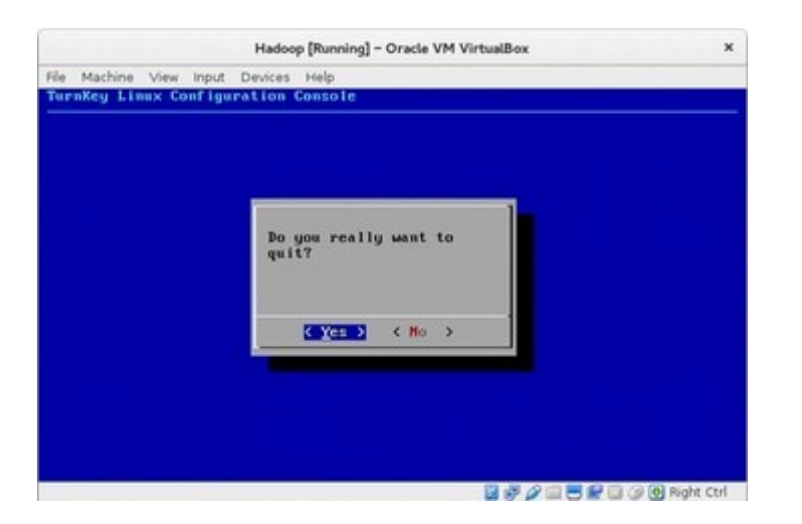

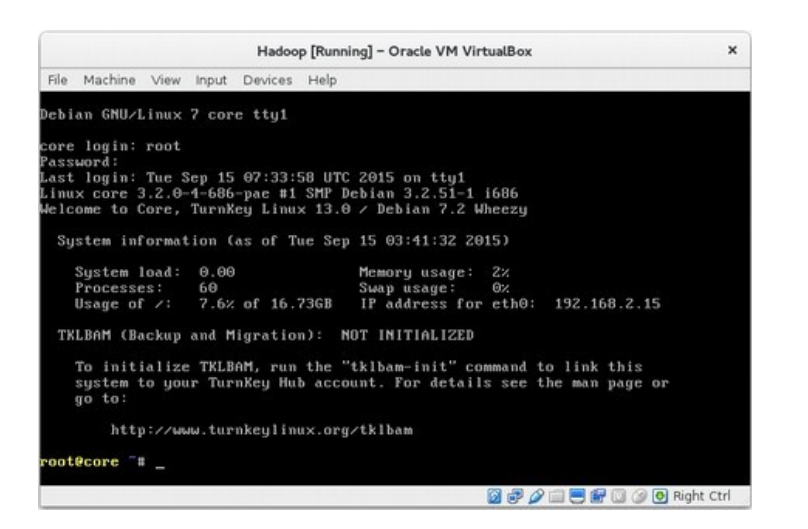

#### Reboot from here

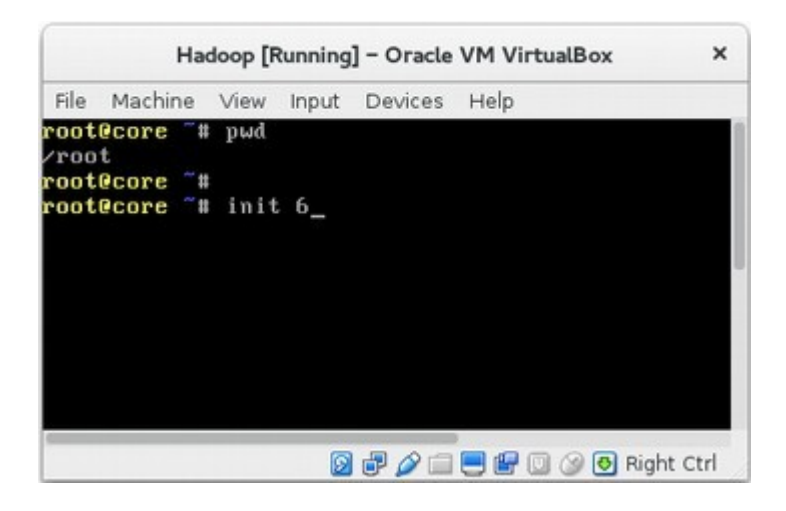

#### Shutdown

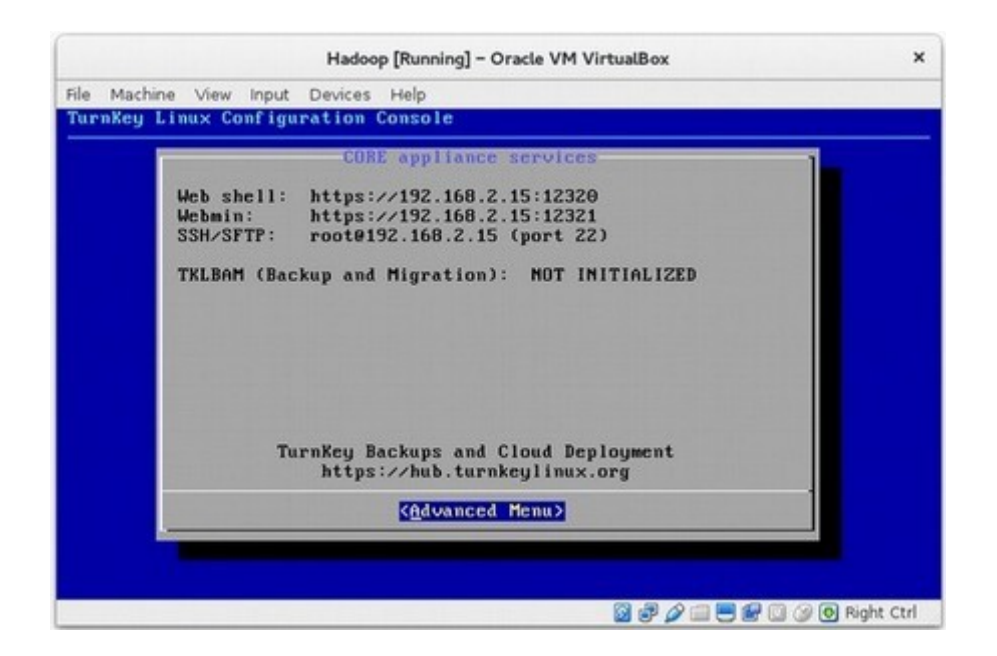

| Hadoop [Running] - Oracle VM VirtualBox                        | ×             |
|----------------------------------------------------------------|---------------|
| File Machine View Input Devices Help                           |               |
| TurnKey Linux Configuration Console                            |               |
| Advanced Menu                                                  | 1             |
| TurnKey Linux CORE Advanced Menu                               |               |
| Networking Configure appliance networking                      |               |
| Reboot Reboot the appliance<br>Shutdown Shutdown the appliance |               |
| Quit Quit the configuration console                            |               |
|                                                                |               |
|                                                                |               |
|                                                                |               |
|                                                                |               |
|                                                                |               |
| (Select) (Back)                                                |               |
|                                                                |               |
|                                                                |               |
|                                                                | A B Bight Ctd |

## 8. References

Ci---

A very good video tutorial available in youtube for practicing Hadoop build using CentOS Linux 6.2 and Cloudera Hadoop installer CDH4 in rackspace public cloud.

#### https://www.youtube.com/watch?v=\_mGIAOIgD6I

But this will incur cost in \$ as shown below. But test server can be deleted after practice and credit card will be charged only for hours of usage.

| 5126     |        |                 |
|----------|--------|-----------------|
| RAM 🔺    | Disk   | Cost per Hour 🔞 |
| 512 MB   | 20 GB  | \$0.022         |
| 🔘 1 GB 🔥 | 40 GB  | \$0.06          |
| 2 GB     | 80 GB  | \$0.12          |
| 4 GB     | 160 GB | \$0.24          |
| 8 GB     | 320 GB | \$0.48          |
| 15 GB    | 620 GB | \$0.90          |
| 30 GB    | 1.2 TB | \$1.20          |

Hands on, as shown in video, can be done installing same software in local machine using VM. But this will require Cloudera signup for package download and Linux install expertise with power user level.

Another good place to start is Hadoop PDFs/ HTMLs available in VM path below. You can refer these files by copying in local machine using FileZilla.

| ∫ Б root@core: /usr/local × ◆                                                                                                    |                                                                                                    |                                                   |                                                                                                    |                                                                                                    |                                                                     |                                                             |                                              |   |   |   |  |  |
|----------------------------------------------------------------------------------------------------|----------------------------------------------------------------------------------------------------|---------------------------------------------------|----------------------------------------------------------------------------------------------------|----------------------------------------------------------------------------------------------------|---------------------------------------------------------------------|-------------------------------------------------------------|----------------------------------------------|---|---|---|--|--|
| ♠ https://192.168.2.15:12320                                                                                                    | <b>~</b> ℃                                                                                                    | Q Search                                          |                                                                                                    | ☆                                                                                                    | •                                                                   | •                                                           | +                                            | A | 9 | = |  |  |
| <pre>root@core hadoop/docs# pwo<br/>/usr/local/hadoop/docs<br/>root@core hadoop/docs# ls<br/>ChangesFancyStyle.css<br/>ChangesSimpleStyle.css<br/>HttpAuthentication.html<br/>HttpAuthentication.pdf<br/>SLG_user_guide.html<br/>SLG_user_guide.pdf<br/>Secure_Impersonation.html<br/>Secure_Impersonation.pdf<br/>api<br/>broken-links.xml<br/>capacity_scheduler.html<br/>capacity_scheduler.pdf<br/>changes.html<br/>cli_minicluster.html<br/>cli_minicluster.pdf<br/>cluster_setup.html<br/>cluster_setup.pdf<br/>commands_manual.pdf<br/>core-default.html<br/>deployment_layout.html<br/>deployment_layout.pdf<br/>distcp.pdf<br/>distcp2.html<br/>distcp2.pdf<br/>root@core_hadoop/docs# []</pre> | fair_scheduler.html<br>fair_scheduler.pdf<br>file_system_shell.htm<br>file_system_shell.pd<br>gridmix.html<br>gridmix.pdf<br>hadoop_archives.html<br>hadoop_archives.pdf<br>hdfs_design.html<br>hdfs_design.pdf<br>hdfs_imageviewer.htm<br>hdfs_imageviewer.pdf<br>hdfs_permissions_guid<br>hdfs_quota_admin_guid<br>hdfs_user_guide.html<br>hdfs_user_guide.pdf<br>hftp.html<br>hftp.pdf<br>hod_scheduler.pdf<br>images<br>index.html<br>index.pdf | nl<br>f<br>de.html<br>de.pdf<br>de.html<br>de.pdf | <pre>jdiff<br/>libhdfs<br/>libhdfs<br/>linkmap<br/>mapred-<br/>mapred_<br/>native_<br/>release<br/>rumen.h<br/>rumen.p<br/>service<br/>single_<br/>single_<br/>single_<br/>skin<br/>streami<br/>vaidya.<br/>vaidya.<br/>webhdfs</pre> | .htm<br>.pdf<br>defa<br>tuto<br>tuto<br>libr<br>note<br>tml<br>df<br>_lev<br>_lev<br>node<br>ng.h<br>html<br>pdf<br>.htm<br>.pdf | l<br>ultapria<br>aria<br>aria<br>es.h<br>vel_se<br>ses<br>set<br>ml | .htm<br>l.ht<br>l.pd<br>es.p<br>tml<br>auth<br>tup.<br>tup. | l<br>ml<br>f<br>.html<br>.pdf<br>html<br>pdf | l |   |   |  |  |

\*\*\*\*\*\*